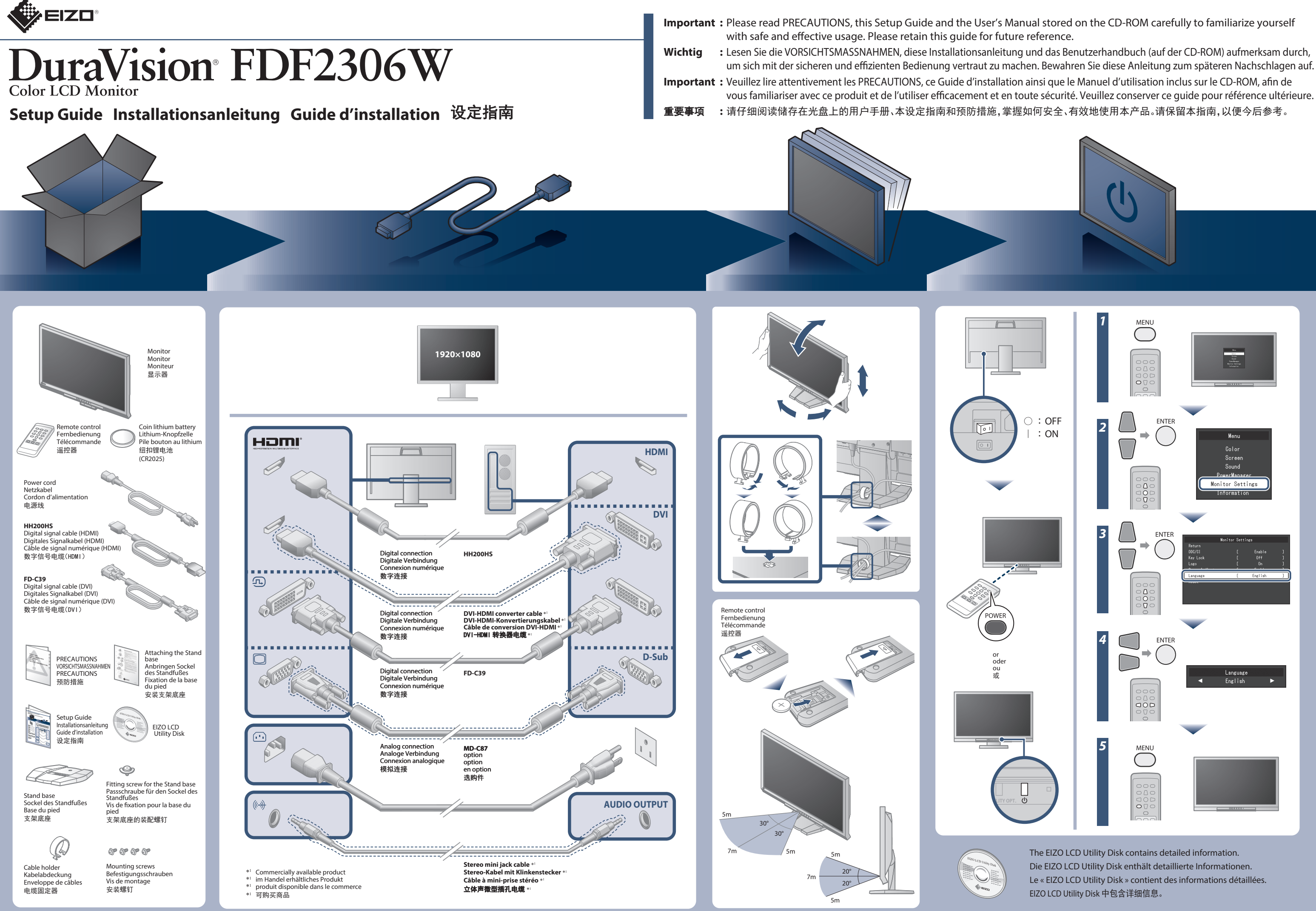

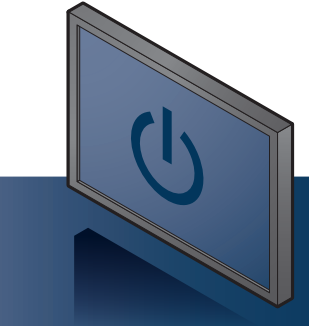

Copyright© 2015 EIZO Corporation All rights reserved.

### No-Picture Problem If no picture is displayed on the monitor even after the following remedial action is taken, contact your local EIZO representative.

| Problems      |                                              | Possible cause and remedy                                                                                                    | Problems      |                                                                                        | Possible cause and remedy                                                                                                    |
|---------------|----------------------------------------------|----------------------------------------------------------------------------------------------------|---------------|----------------------------------------------------------------------------------------|----------------------------------------------------------------------------------------------------|
| No<br>picture | Power<br>indicator<br>does not<br>light.     | <ul> <li>Check whether the power cord is connected properly.</li> <li>Turn the main power switch on.</li> <li>Turn off the main power, and then turn it on again a few minutes later.</li> </ul>                                                                                                    | No<br>picture | Power<br>indicator is<br>lighting<br>orange.<br>Example:<br>PC2(D-sub)<br>Signal Error | <ul> <li>If an external device is plugged into the HDMI port, change the authentication method. Power off once and then press SIGNAL on the monitor for five seconds or more to change the authentication method and then turn on the power again.</li> <li>The message shows that the input signal is out of the specified range.</li> <li>When the analog signal (D-Sub)/ digital signal (DVI-D, HDMI: PC signal) is input, take the measures below:</li> <li>Check whether the PC is configured to meet the resolution and vertical scan frequency requirements of the monitor.</li> <li>Reboot the PC.</li> <li>Select an appropriate setting using the graphics board for details.</li> </ul> |
|               | Power<br>indicator is<br>lighting red.       | ・Press POWER on the remote control (or ひ on the monitor).                                                                                                    |               |                                                                                        |                                                                                                    |
|               | Power<br>indicator is<br>lighting blue.      | <ul> <li>Increase "Brightness", "Contrast" and/or "Gain" in<br/>the Setting menu.</li> </ul>                                                                                                    |               |                                                                                        |                                                                                                    |
|               | Power<br>indicator is<br>lighting<br>orange. | <ul> <li>Check whether the signal cable is connected properly.</li> <li>Check whether the external device is turned on.</li> <li>Operate the mouse or keyboard.</li> <li>Switch the input signal.</li> <li>If an external device is connected, change the method of exiting from the power saving mode. Turn off the power once and then press MODE on the monitor for five seconds or more to change the exiting method and then turn on the power again.</li> </ul> |               |                                                                                        |                                                                                                    |

Problem: Kein Bild Wird auch nach dem Durchführen der nachfolgend vorgeschlagenen Lösungen kein Bild angezeigt, wenden Sie sich an Ihren lokalen EIZO-Handelsvertreter.

| Probleme     |                                            | Mögliche Ursache und Lösung                                                                                                    | Probleme                             |                                          | Mögliche Ursache und Lösung                                                                                                    |
|--------------|--------------------------------------------|----------------------------------------------------------------------------------------------------|--------------------------------------|------------------------------------------|----------------------------------------------------------------------------------------------------|
| Kein<br>Bild | Die Netzkontroll-<br>LED leuchtet nicht.   | <ul> <li>Prüfen Sie, ob das Netzkabel ordnungsgemäß<br/>angeschlossen ist.</li> <li>Schalten Sie den Hauptnetz-Schalter ein.</li> <li>Schalten Sie das Hauptnetz aus und einige<br/>Minuten später wieder ein.</li> </ul>                                                                                                    | Kein<br>Bild                         | Die Netzkontroll-LED<br>leuchtet orange. | <ul> <li>Wenn ein externes Gerät in den HDMI-Port<br/>eingesteckt wird, ändern Sie das Authenifi-<br/>zierungsverfahren. Schalten Sie das Gerät einmal<br/>aus und drücken Sie dann SIGNAL auf dem<br/>Monitor für fünf Sekunden lang oder länger, um<br/>das Authenifizierungsverfahren zu ändern.<br/>Schalten Sie dann das gerät wieder ein.</li> <li>Diese Meldung zeigt an, dass sich das Eingangs-<br/>signal außerhalb des angegebenen Bereichs<br/>befindet.</li> <li>Wenn das analoge Signal (D-Sub)/digitale Signal<br/>(DVI-D, HDMI: PC-Signal) eingegeben wird,<br/>ergreifen Sie die folgenden Maßnahmen:</li> <li>Prüfen Sie, ob der PC so konfiguriert ist, dass er<br/>die Anforderungen für die Auflösung und<br/>vertikale Abtastfrequenz des Monitors erfüllt.</li> <li>Starten Sie den PC neu.</li> <li>Wählen Sie mithilfe des zur Grafikkarte<br/>gehörenden Dienstprogramms eine geeignete<br/>Einstellung. Weitere Informationen hierzu<br/>entnehmen Sie dem Handbuch der Grafikkarte.</li> </ul> |
|              | Die Netzkon-<br>troll-LED leuchtet<br>rot. | ・Drücken Sie auf der Fernbedienung POWER<br>(oder (り am Monitor).                                                                                                    |                                      |                                          |                                                                                                    |
|              | Die Netzkontroll-<br>LED leuchtet blau.    | • Erhöhen Sie im Einstellungsmenü die Option<br>"Helligkeit", "Kontrast", und/oder "Gain-Einstellung".                                                                                                    | Die<br>Meldung<br>wird<br>angezeigt. |                                          |                                                                                                    |
|              | Die Netzkontroll-LED<br>leuchtet orange.   | <ul> <li>Prüfen Sie, ob das Signalkabel ordnungsgemäß<br/>angeschlossen ist.</li> <li>Prüfen Sie, ob das externe Gerät eingeschaltet ist.</li> <li>Bedienen Sie die Maus oder die Tastatur.</li> <li>Wechseln Sie das Eingangssignal.</li> <li>Wenn ein externes Gerät angeschlossen ist,<br/>ändern Sie das Verfahren zum Beenden des<br/>Energiesparmodus. Stellen Sie das Gerät einmal<br/>aus und drücken Sie dann MODE auf dem<br/>Monitor fünf Sekunden lang oder länger, um das<br/>Verfahren zum Beenden zu ändern. Schalten Sie<br/>dann das Gerät wieder ein.</li> </ul> |                                      | Beispiel:<br>PC2(D-sub)<br>Signal Error  |                                                                                                    |

| roblème de non-affichage d'images Si aucune image ne s'affiche sur le moniteur même après avoir utilisé les solutions suivantes, contactez votre représentant local EIZO. |                                                |                                                                                                    |                             |                                                |                                                                                                    |  |
|----------------------------------------------------------------------------------------------------|------------------------------------------------|----------------------------------------------------------------------------------------------------|-----------------------------|------------------------------------------------|----------------------------------------------------------------------------------------------------|--|
| Problèmes                                                                                                    |                                                | Cause et solution                                                                                                    | Problèmes                   |                                                | Cause et solution                                                                                                    |  |
| Aucune<br>mage                                                                                                    | Le voyant de<br>tension ne<br>s'allume pas.    | <ul> <li>Vérifiez que le cordon d'alimentation est<br/>correctement branché.</li> <li>Activez le commutateur d'alimentation principal.</li> <li>Coupez l'alimentation du moniteur, puis<br/>rétablissez-la quelques minutes plus tard.</li> </ul>                                                                                                    | Aucune<br>image             | Le voyant de<br>tension s'allume<br>en orange. | <ul> <li>Si un appareil externe est branche sur le port HDMI,<br/>changez la méthode d'authentification. Eteignez<br/>l'appareil une fois, puis appuyez sur SIGNAL sur le<br/>moniteur pendant cinq secondes ou plus pour<br/>modifier la méthode d'authentification, puis<br/>allumez de nouveau l'alimentation.</li> </ul>                                                                                                    |  |
|                                                                                                    | Le voyant de tension<br>s'allume en rouge.     | <ul> <li>Appuyez sur POWER sur la télécommande<br/>(ou sur () sur le moniteur).</li> </ul>                                                                                                    |                             |                                                | La massaga indiqua que la signal d'antrée est en                                                                                                    |  |
|                                                                                                    | Le voyant de tension<br>s'allume en bleu.      | • Augmentez les valeurs de « Luminosité », «<br>Contraste », et/ou « Gain » dans le menu réglage.                                                                                                    | Le<br>message<br>s'affiche. | Exemple:<br>PC2(D-sub)<br>Signal Error         | <ul> <li>Le message indique que le signal d'entrée est en<br/>dehors de la plage spécifiée.</li> <li>Lorsque le signal analogique (D-Sub)/ numérique<br/>(DVI-D, HDMI : signal ordinateur) est entré,<br/>prenez les mesures ci-dessous : <ul> <li>Vérifiez que l'ordinateur est configuré de façon<br/>à correspondre aux besoins du moniteur en<br/>matière de résolution et de fréquence de<br/>balayage vertical.</li> <li>Redémarrez l'ordinateur.</li> <li>Sélectionnez un réglage approprié à l'aide de<br/>l'utilitaire de la carte vidéo. Consultez le manuel<br/>de la carte vidéo pour plus d'informations.</li> </ul> </li> </ul> |  |
|                                                                                                    | Le voyant de<br>tension s'allume<br>en orange. | <ul> <li>Vérifiez que le câble de signal est correctement branché.</li> <li>Vérifiez que le dispositif externe est sous tension.</li> <li>Appuyez sur une touche du clavier ou faites bouger la souris.</li> <li>Commuter le signal d'entrée.</li> <li>Si un appareil externe est branché, changez la méthode de sortie du mode économie d'énergie. Eteignez l'appareil une fois, puis appuyez sur MODE sur le moniteur pendant cinq secondes ou plus pour modifier la méthode de sortie, puis allumez de nouveau l'alimentation.</li> </ul> |                             |                                                |                                                                                                    |  |

| 无图片的问题 | 关口使田建议的修正方法后仍就无面面显示 | <b>法</b> 与你 当 拼 |
|--------|---------------------|-----------------|
| 儿的方的吗题 | 石匕使用建议的修止方法后仍然无画面並不 | ,谊与恣ヨ地          |

| 题            |               | 可能的原因和解决方法                                                                                                    | 问题     |                                   | 可能的原因和解决方法                                                                                                    |
|--------------|---------------|----------------------------------------------------------------------------------------------------|--------|-----------------------------------|----------------------------------------------------------------------------------------------------|
| -<br>显示<br>像 | 电源指示<br>灯不亮。  | <ul> <li>・检查电源线连接是否正确。</li> <li>・接通主电源开关。</li> <li>・切断主电源,几分钟后再通电。</li> </ul>                                                                                              | 不图像现代。 | 电源指示<br>灯呈橙色。                     | <ul> <li>如果 HDMI 端口中已插入外部设备,请更改身份验证方法。关闭电源,按下显示器上的 SIGNAL 五秒或更长时间,以更改身份验证方法,然后再次打开电源。</li> <li>该信息表示输入信号不在指定范围之内。</li> <li>当输入模拟信号 (D-Sub) / 数字信号(DVI-D、HDMI: PC 信号)时,请采取下列措施:</li> <li>检查 PC 配置是否符合显示器的分辨率和垂直扫描频率要求。</li> <li>重新启动 PC。</li> <li>用显卡工具选择合适的设定。参照显卡手册了解详情。</li> </ul> |
|              | 电源指示<br>灯呈红色。 | ・按遥控器上的 POWER(或者显示器上的心)。                                                                                                    |        |                                   |                                                                                                    |
|              | 电源指示<br>灯呈蓝色。 | <ul> <li>・通过设定菜単増大"亮度"、"对比"和/或"増<br/>益"。</li> </ul>                                                                                                    |        | 例如:<br>PC2(D-sub)<br>Signal Error |                                                                                                    |
|              | 电源指示<br>灯呈橙色。 | <ul> <li>•检查信号线连接是否正确。</li> <li>•检查外部设备是否通电。</li> <li>•操作鼠标或键盘。</li> <li>•切换输入信号。</li> <li>•如果已连接外部设备,请更改退出省电模式的方法。关闭电源,按下显示器上的 MODE 五秒钟或更长时间,以更改退出方法,然后再次打开电源。</li> </ul> |        |                                   |                                                                                                    |

# **Visibility Optimizer function**

# Visibility Optimizer / Anzeigeoptimierung / Optimisation visibilité/ 清晰度优化器

By setting the "Visibility Optimizer" to "On", the settings for "Low-light Correction", "Defog", "Outline Enhancer", and "Noise Reduction" can be configured.-For details, refer to "Chapter 4 Visibility Optimizer Function" in the User's Manual.

Nachdem Sie für "Anzeigeoptimierung " die Einstellung "Ein " festgelegt haben, können Sie die Einstellungen für "Aufhellung ", "Dunst entfernen ", "Umrissverstärkung " und "Rauschreduzierung " konfigurieren. For details, refer to "Chapter 4 Visibility Optimizer Function" in the User's Manual.

L' activation de la fonction « Optimisation visibilité » permet de configurer les réglages de « Correc. lumière faible », « Désembuage », « Contour optimal » et « Réduction bruit ». Pour plus de détails, reportez-vous au « Chapitre 4 Fonction Optimisation visibilité » dans le manuel d' utilisation.

通过将"清晰度优化器"设为"开启",可以配置"暗光补偿"、"除雾"、"轮廓增强器"和"降噪"的设置。有关详情,请参阅《用户手册》中的"第 4 章"清晰度优化器"功能"。

# You can set each function in the menu

#### Visibility Optimizer / Anzeigeoptimierung / Optimisation visibilité / 清晰度优化器

On either the monitor or remote, you can switch this function on/off using a one-touch operation. Sie können diese Funktion entweder am Monitor oder an der Fernsteuerung mithilfe eines einzigen Tasten-

drucks ein-/ausschalten.

Une simple pression sur un bouton du moniteur ou de la télécommande suffit pour activer ou désactiver cette fonction

在显示器或遥控器上,使用一触式操作开启 / 关闭此功能。

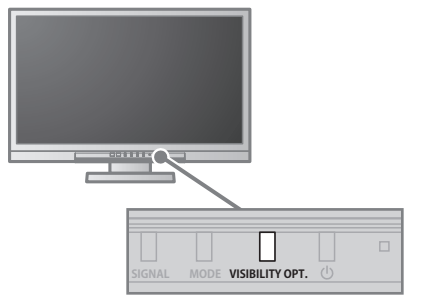

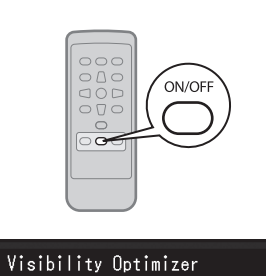

0n

Auto Fog Detection Aut. Dunsterkennung / Détection auto buée / 自动雾气检测

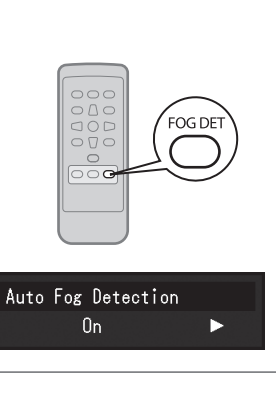

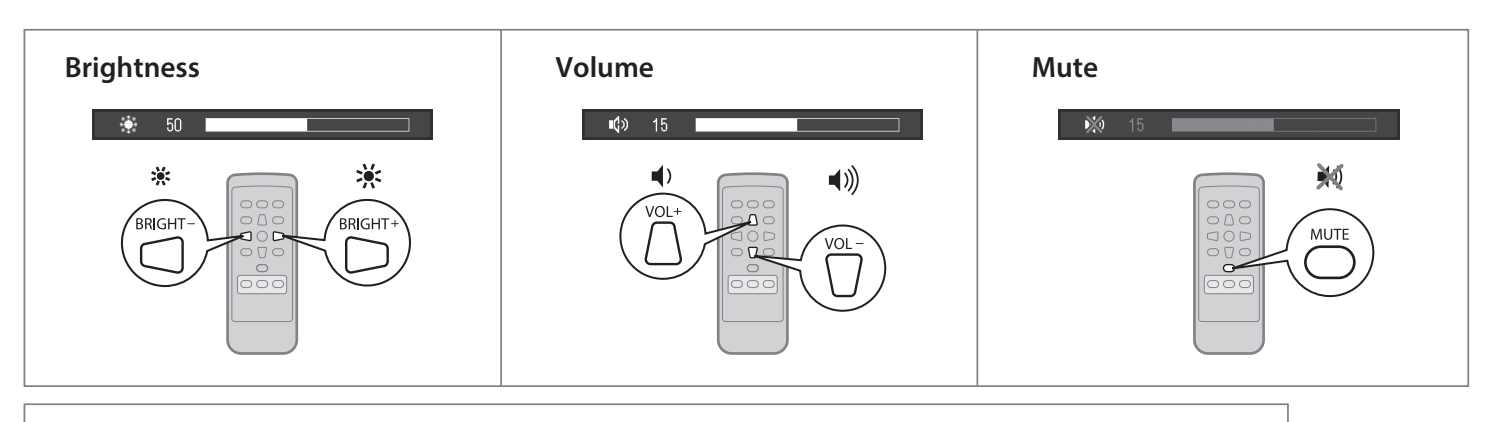

In order to maximize the monitor life and to minimize luminance deterioration as well as power consumption, proceed the following: • Use the power saving function of the computer.

• Turn the power to the monitor off when not in use.

Um die Lebensdauer des Monitors zu verlängern und um einem Nachlassen der Bildschirmluminanz vorzubeugen, sowie aus Gründen der Energieersparnis, beachten Sie beim Betrieb folgende Hinweise:

• Verwenden Sie die Energiesparfunktion des Computers.

 Schalten Sie die Stromversorgung des Monitors aus, wenn dieser nicht in Gebrauch ist. Pour maximaliser la durée de vie du moniteur, minimiser la dégradation de la luminance et la consommation d'électricité, suivez les consignes suivantes:

- Utilisez la fonction d'économie d'énergie de l'ordinateur.
- Mettez le moniteur hors tension lorsque celui-ci n'est pas utilisé.
- 为了使视屏得以经久使用、并抑制亮度的劣化以及电力的消费,请进行下列操作。
- ・启用电脑的省电功能。
- •不用时请关闭视屏的电源。

### EIZO的代表联系。

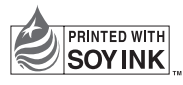

1st Edition-July, 2015

Printed in Japan 00N0L921A1 (U.M-SUGEDE2306W-4)